# BELANGRIJK! LEES DEZE OVEREENKOMST ALVORENS DE SOFTWARE TE INSTALLEREN!

Het aanvaarden van deze overeenkomst geeft U het recht tot gebruik van deze software, de software blijft echter altijd het eigendom van THSP. Wanneer U deze overeenkomst niet aanvaardt, kan U van Uw aankoop afzien en dient U het pakket terug te leveren aan Uw leverancier, binnen de 7 (zeven) werkdagen.

In deze overeenkomst worden de volgende termen gebruikt:

- De ontwikkelaar = THSP, vertegenwoordigd door Patrick Thijs, Oude Antwerpsebaan 32 bus 102, te 2800 Mechelen, België
- De gebruiker = Diegene die het pakket heeft aangekocht
- Het pakket = CARMEN Users

De gebruiker mag het pakket op meer dan één computer installeren. Gebruik van het pakket in een netwerkconfiguratie is eveneens toegestaan.

Het is toegestaan om een reservekopie (back-up) te maken van de installatiedisk en/of de programma's zoals ze op de computer van de gebruiker geïnstalleerd staan. U mag de reservekopie enkel voor archiefdoeleinden gebruiken.

Het is niet toegestaan dit programma te decompileren of te disassembleren, tenzij U hiervoor voorafgaandelijk uitdrukkelijke schriftelijke toestemming hebt gekregen van de ontwikkelaar.

De gebruiker is er zich van bewust dat hij bij gebruik van het pakket, de geldende regelgeving met betrekking tot de auteursrechten dient na te leven. Het pakket mag niet gebruikt worden voor doeleinden die niet in overeenstemming zijn met deze wetgeving. De ontwikkelaar levert U enkel de software voor de weergave van geluidsbestanden en het beheren van de databasegegevens, het aanmaken van de geluidsbestanden en naleven van de reglementering met betrekking tot de auteursrechten valt volledig ten laste van de gebruiker.

De ontwikkelaar kan onder geen enkel beding verantwoordelijk gesteld worden voor eender welke schade die kan geleden worden door installatie en/of gebruik van dit pakket.

De ontwikkelaar heeft het recht om af te zien van verdere ontwikkeling en/of ondersteuning van dit pakket.

Door het installeren van dit pakket aanvaardt U automatisch de hierboven gestelde gebruikersovereenkomst.

## 2. Inleiding

Met Users bepaalt U als systeembeheerder wie er waar en wanneer toegang krijgt tot de Carmen Server. U kan voor elke medewerker een gebruikersnaam en een paswoord instellen, waarmee deze persoon zich toegang kan verschaffen tot de Carmen Server. Om het beheren van de gebruikers eenvoudig te maken zijn er 4 categorieën aangemaakt waarin U uw gebruikers kan onderverdelen. Voor elke categorie kan U dan bepalen welke mogelijkheden van de server er al dan niet beschikbaar zijn voor de gebruiker.

## 3. Systeemvereisten

## 3.1 Hardware

In principe is elke PC die Windows kan draaien geschikt om met Users te werken, maar om comfortabel te werken stellen we volgende minimum configuratie voor:

- Intel Pentium II of gelijkwaardig
- 64 Mb RAM geheugen
- Schermkaart met minimum 256 kleuren en resolutie 800 op 600 pixels
- 15" scherm
- 20 Mb vrije schijfruimte
- Netwerkkaart

Uiteraard geldt hier, zoals vaak in de computerwereld het geval is, ook de regel dat meer beter is.

## 3.2 Software

Users is getest en goed bevonden onder volgende operatingsystems

- Windows 98 2de editie
- Windows Millenium
- Windows NT 4.0
- Windows 2000 Professional
- Windows XP

# 3.3 Netwerk

De beheersprogramma's voor Carmen Server draaien per definitie niet op dezelfde computer als waar de Server op draait, er wordt gewerkt vanaf een andere PC die via het netwerk toegang heeft tot de data van de Server. Indien U vragen hebt over het configureren van Uw netwerk voor gebruik met de Carmen Server, dan kan U ons hier altijd voor contacteren, wij helpen U graag op de goede weg.

# 4. Installatie

Zorg ervoor dat de PC waarop U Users gaat installeren stabiel draait, en sluit alle andere applicaties die nog aan het draaien zijn af. Ook moet de Carmen Server al geïnstalleerd zijn. Wanneer U de installatie cd-rom van Carmen Server in de cd-rom drive stopt, dan zal er na enkele seconden een opstartmenu verschijnen. Indien dit niet het geval moest zijn, kan U nog altijd het opstartmenu oproepen door via de Windows-verkenner naar de cd-rom drive te gaan en daar het programma AutoRun.exe uit te voeren. Kies dan in het opstart menu voor "Users Installeren".

Het installatieprogramma start nu op.

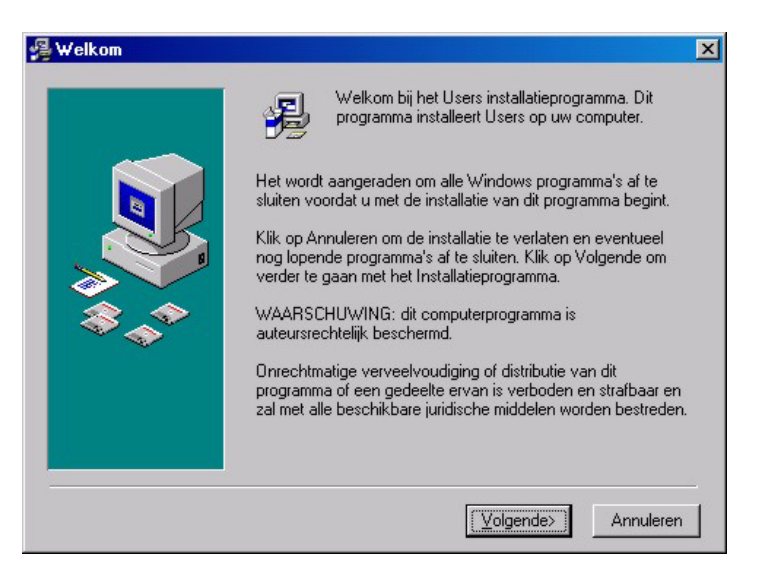

Klik op volgende om verder te gaan.

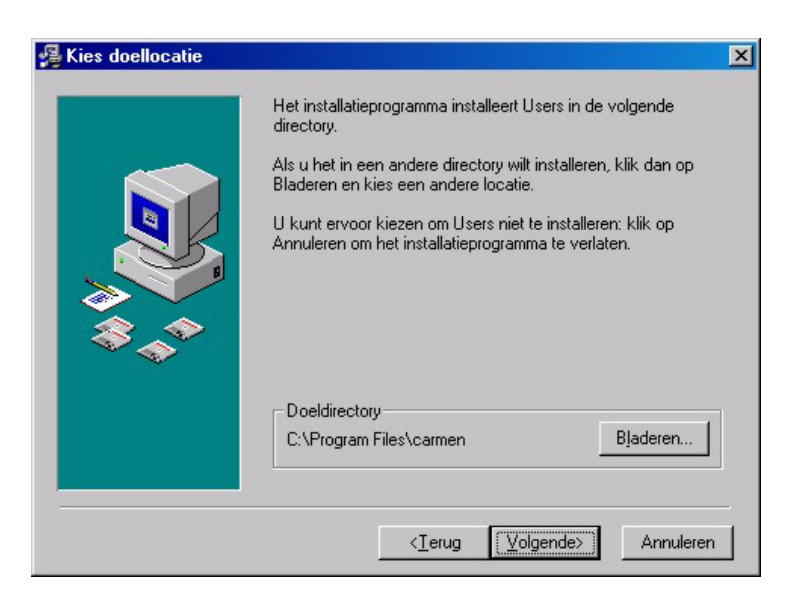

U kan nu opgeven op welke locatie het programma moet geïnstalleerd worden, dit is altijd op de locale harde schijf! Nooit op de server! Enkel de databasebestanden worden op de server geplaatst.

U krijgt dan de mededeling dat de installatie gaat starten, klik op volgende om verder te gaan.

| 🛃 Start de installatie | Il hant nu klaar om lisers te installeren                | × |
|------------------------|----------------------------------------------------------|---|
|                        |                                                          |   |
|                        | Terug om de installatie-informatie opnieuw in te voeren. |   |
|                        | <ierug (volgende="">) Annuleren</ierug>                  | _ |

Vervolgens dient U ook nog op te geven waar zich de databasebestanden van de carmen server bevinden.

| Locatie databasebestanden                                    | ×                 |
|--------------------------------------------------------------|-------------------|
| Geef de locatie waar zich de datal<br>Carmen Server bevinden | oasebestanden van |
| Locatie :                                                    |                   |
| CA<br>assist<br>audiograbber<br>basic<br>cdmaster            |                   |
| Cuter divx Documents and Settings c:                         | •<br>•            |
| ОК                                                           | Annuleren         |

De databasebestanden bevinden zich op de harde schijf van de Carmen Server.

Voorbeeld : Wanneer U de Carmen Server geïnstalleerd hebt op de server, en U hebt de schijf gedeeld als de U-schijf, dan bevinden de databasebestanden zich in de map

u:\program files\carmen\data

Deze locatie dient U in dit venster op te geven.

De installatie start dan, dit kan, afhankelijk van de snelheid van Uw pc enkele seconden tot minuten duren.

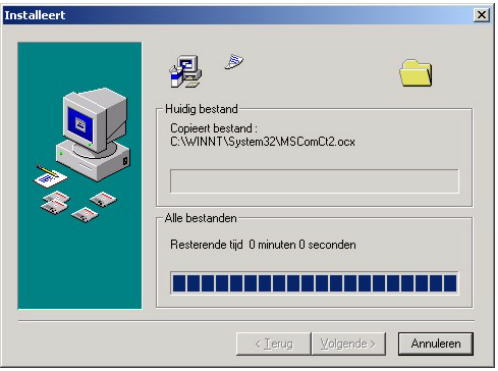

Tenslotte verschijnt de mededeling dat de installatie voltooid is.

| 🛃 Installatie afgerond |                                                 | ×  |
|------------------------|-------------------------------------------------|----|
|                        | Users is met succes geïnstalleerd.              |    |
|                        | Druk op Klaar om deze installatie af te ronden. |    |
|                        | <terug klaat=""> Annuler</terug>                | en |

Er bestaat een mogelijkheid dat U gevraagd wordt om de PC te herstarten, dit kan zelfs gebeuren voordat de installatie helemaal is afgerond, dit is normaal en is te wijten aan het feit dat sommige bestanden onder Windows niet kunnen vervangen worden terwijl Windows aan het draaien is. Nadat de PC herstart is kan U de installatie gewoon opnieuw starten.

U bent nu klaar om Users voor het eerst op te starten.

#### 5. Users gebruiken

Wanneer U Users wenst te gebruiken moeten de volgende programma's ook geïnstalleerd zijn:

Carmen Server

Start nu Users op door te dubbelklikken op het Users Icoontje op Uw desktop.

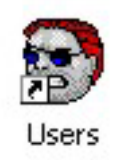

Na het verwelkomingscherm krijgt U het hoofdscherm van het programma te zien. Boven aan dit scherm bevindt zich de menubalk die U toegang geeft tot de verschillende programmaonderdelen.

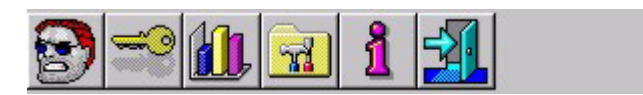

Wanneer we het programma voor het eerst gebruiken, moeten we eerst een kijkje nemen in het instellingenscherm.

### 5.1. Instellingen

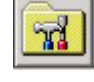

In dit scherm kan U alle instellingen van het programma aanpassen, het scherm is onverdeeld in verschillende tabbladen, die we hier elk afzonderlijk zullen bespreken.

#### 5.1.1. Databasepath

Dit is de locatie van de database bestanden, deze bevinden zich normalerwijze op de Server in de map \program files\carmen\data

| 🖬 Programm   | ainstellingen            | k 🛛 |
|--------------|--------------------------|-----|
| Databasepath | c:\projecten\carmen\data |     |
|              | <b>3</b>                 |     |

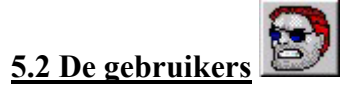

| Gebruikers       |          |            |
|------------------|----------|------------|
| +                | ~        |            |
| Radionaam        | Voornaam | Achternaam |
| DJ 1             | DJ1      | DJ1        |
| DJ2              | DJ2      | DJ2        |
| DJ3              | DJ3      | DJ3        |
| NONE             | NONE     | NONE       |
| Patrick de zwart | Patrick  | de zwart   |
| Patrick Thijs    | Patrick  | Thijs      |
|                  |          |            |
|                  |          |            |

U krijgt een lijst met daarin alle gebruikers. De wijze waarop de lijst gesorteerd is kan U aanpassen door op de hoofding van elke kolom te klikken. Zo kan U de lijst sorteren op RadioNaam of op functie.

Om een gebruiker in detail te bekijken, dubbelklikt U op de gewenste gebruiker. Wanneer U een gebruiker wenst te verwijderen, klikt U één maal op de gebruiker die U wenst te verwijderen en vervolgens op de – knop. Het is ook mogelijk om een lijst van de gebruikers af te drukken

door op de printerknop te klikken, U krijgt dan eerst een printvoorbeeld te zien, wanneer U dan onder aan het scherm op de printknop klikt, wordt er een afdruk gemaakt.

#### 5.2.1 Detailscherm gebruikers

Wanneer U een nieuwe gebruiker wenst aan te maken, of de gegevens van bestaande gebruiker wenst te bekijken en/of aan te passen, dan komt U in het detailscherm terecht.

| egevens                                         |                                                     | h                            | 5        |                                       |     |           |   |
|-------------------------------------------------|-----------------------------------------------------|------------------------------|----------|---------------------------------------|-----|-----------|---|
| Voornaam                                        | Patrick                                             |                              | Achte    | rnaam Thijs                           |     |           |   |
| Radionaam                                       | Patrick Thijs                                       |                              |          |                                       |     |           |   |
| Adres                                           | Oude Antwerps                                       | ebaan 32 / 10                | 2        |                                       | _   |           |   |
| Postcode                                        | 2800                                                | Gemeente                     | Mechel   | en                                    |     |           |   |
| Telefoon                                        | 015/347039                                          |                              | GSM      | 0476/548521                           |     | _         |   |
| e-mail                                          | thsp@pandora.                                       | be                           |          |                                       |     |           |   |
| Funktie                                         | Techniek                                            |                              |          |                                       |     |           |   |
| Opmerking                                       |                                                     |                              |          |                                       |     |           | ~ |
|                                                 |                                                     |                              |          |                                       |     |           |   |
|                                                 |                                                     |                              |          |                                       |     |           | ~ |
|                                                 | Secu                                                | urity                        |          |                                       | Тое | gangsuren |   |
| Toegang                                         | Secu<br>sniveau                                     | nity                         | <u> </u> | <u> </u>                              | Тое | gangsuren |   |
| Toegang<br>Paswoord                             | sniveau ROSS                                        | urity                        | <b>.</b> | <u> </u>                              | Тое | gangsuren |   |
| Toegang<br>Paswoord<br>Aantal log               | sniveau BOSS<br>d Fixeex<br>gins 1014               | nity                         | •        |                                       | Тое | gangsuren |   |
| Toegang<br>Paswoord<br>Aantal log<br>Laatste lo | sniveau BOSS<br>d Joox<br>gins 1014<br>jogin 10/01/ | <b>nity</b><br>2003 11:19:09 | •        | ·                                     | Toe | gangsuren |   |
| Toegang<br>Paswoord<br>Aantal log<br>Laatste k  | sniveau SUSS<br>d Perse<br>gins 1014<br>10/01/      | <b>niy</b><br>2003 11:19:09  | •        | ·                                     | Тое | gangsuren |   |
| Toegang<br>Paswoor<br>Aantal log<br>Laatste lo  | sniveau SUSS<br>d Paxa<br>gins 1014<br>pogin 10/01/ | 2003 11:19:09                | -        | · · · · · · · · · · · · · · · · · · · | Toe | gangsuren |   |

Dit scherm bestaat uit drie grote delen, een deel met algemene gegevens, een gedeelte met toegangsniveau en paswoord, en een tabel waarin U de toegangsuren voor deze gebruiker kan invullen.

Bij de algemene gegevens zijn vooral, Naam, Voornaam en RadioNaam belangrijk, de RadioNaam is de naam waarmee de gebruiker zichzelf moet aanmelden op de server.

In het gedeelte security bepaalt U het toegangsniveau en het paswoord van de gebruiker. Merk op dat het paswoord nooit getoond wordt, het wordt vervangen door sterretjes wanneer U het invoert. Er zijn 5 toegangsniveaus: DJ-1, DJ-2, DJ-3, BOSS, en NONE. Met het laatste toegangsniveau ontzegt U de gebruiker alle toegang tot de server. De vier andere niveaus zijn definieerbaar (zie verder in deze handleiding.

| Security  |    |    |    |    |    |    |    | ľ  | Toegangsuren |    |    |    |                   |    |    |    |    |    |    |    |    |    |    |    |   |  |
|-----------|----|----|----|----|----|----|----|----|--------------|----|----|----|-------------------|----|----|----|----|----|----|----|----|----|----|----|---|--|
|           | 00 | 01 | 02 | 03 | 04 | 05 | 06 | 07 | 08           | 09 | 10 | 11 | 12                | 13 | 14 | 15 | 16 | 17 | 18 | 19 | 20 | 21 | 22 | 23 |   |  |
| Maandag   | ☑  | ☑  | ☑  | ☑  | ☑  | ☑  | ☑  | ☑  | ☑            | ☑  | ☑  | ☑  | ☑                 | ☑  | ☑  | ☑  | ☑  | ☑  | ⊽  | ☑  | ☑  | ☑  | ☑  | ☑  | × |  |
| Dinsdag   | ⊽  | ⊽  | ₽  | ₹  | ₹  | ₹  | ₽  | ₽  | ⊽            | ₽  | ₽  | •  | ₽                 | ⊽  | ⊽  | ⊽  | ₹  | ☑  | ₽  | ☑  | ₽  |    | ₽  | ₽  | × |  |
| Woensdag  |    | ₽  | ☑  | ₽  | ₽  | ☑  | ₹  | ☑  | ⊽            | ₽  | ₽  | ₽  |                   | ▼  | ₽  | ⊽  | ₽  | ⊽  | ⊽  | ☑  | ₽  | ₽  |    |    | × |  |
| Donderdag | ☑  | ⊽  | ☑  | ₽  | ◄  | ₽  | ₽  | ☑  | ⊽            | ₽  | ₽  | ₽  | $\mathbf{\nabla}$ | ₽  | ₽  | ⊽  | ₽  | ₽  | ₽  | ☑  | ₽  | ₽  |    | •  | × |  |
| Vrijdag   | ☑  | ₹  | ☑  | ₹  | ₽  | ☑  | ₽  | ☑  | ☑            | ₹  | ☑  | ₽  | ☑                 | ☑  | ☑  | ☑  | ₹  | ₽  | ₽  | ☑  | ₽  | ☑  | ☑  | •  | X |  |
| Zaterdag  |    | ₽  | ₽  | ₽  | ₽  | ₽  | ₽  |    | ₽            | ₽  | ₽  | ₽  |                   | ₹  | ₽  | ₽  | ₽  | ₽  | •  | ₽  | ₽  | ₽  |    |    | X |  |
| Zondag    |    | ₽  | ₽  | ₽  | •  | ₽  | ₹  | •  | ▼            | ₽  | ₽  | ₽  |                   | ₽  | ₽  | ₽  | ₽  | ⊽  | •  | ₽  | ₽  | ₽  |    |    | X |  |

Naast toegangsniveau en paswoord, kan U ook nog bepalen op welke uren een gebruiker toegang krijgt tot de server. Dit kan voor elk uur van de dag bepaald worden.

#### 5.3. Toegangsniveaus

U kan 4 verschillende toegangsniveaus bepalen, deze hebben de namen DJ-1, DJ-2, DJ-3 en BOSS.

| 🐭 Toegangsniveaus                                    |          |      |      | ×        |
|------------------------------------------------------|----------|------|------|----------|
|                                                      | DJ-1     | DJ-2 | DJ-3 | BOSS     |
| Live-werking toestaan<br>(toegang muziekdatabase)    |          |      | •    | N        |
| Semi-automatische werking<br>toestaan (live-assist)  |          |      |      | N        |
| Alternatieve keuze toestaan<br>in live-assist        |          |      |      | N        |
| Onderbreking automatische<br>werking toestaan        |          | V    |      | <b>N</b> |
| Gebruik van jinglepads<br>toestaan                   |          | •    | V    | N        |
| Wijzigingen in jinglepads<br>aanbrengen              |          |      |      | N        |
| Manueel laden van jingles<br>toestaan                |          |      |      | N        |
| Manueel laden audiotracks<br>in livespelers toestaan |          |      | •    | N        |
| Programmainstellingen<br>wijzigen                    |          |      |      |          |
| Toegang tot windows                                  |          |      |      | N        |
| Afsluiten van het programma                          |          |      | •    |          |
| Geluidsfragementen laden in<br>livespelers toestaan  |          | V    | •    |          |
|                                                      | <b>-</b> |      |      |          |

In totaal kan U twaalf verschillende functies in of uitschakelen voor vier verschillende toegangsniveaus. De omschrijvingen bij de verschillende functies spreken voor zichzelf. De enige functie die enige toelichting vraagt is Toegang tot windows. Deze functie verhindert dat gebruikers toegang krijgen tot Windows, maar dit werkt enkel voor computers die met Windows 95/98 of Millenium werken. Wie met Windows2000 of XP werkt, moet de toegang tot Windows configureren via het gebruikersbeheer van Windows zelf.

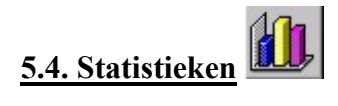

U kan een eenvoudige grafiek afdrukken van de verdeling van de verschillende gebruikersniveaus. Eerst krijgt U een afdrukvoorbeeld, onder aan dit scherm staat een printerknop, wanneer U daar op klikt, dan wordt de grafiek afgedrukt.

# 5.5. Programma afsluiten

Met een klik op deze knop wordt het programma afgesloten.

# <u>6. Hints</u>

- Zorg dat U als systeembeheerder het BOSS-niveau heeft en toegang op alle tijdstippen.
- Het programma users dient op de productie-pc geinstalleerd te zijn, nooit op de server.